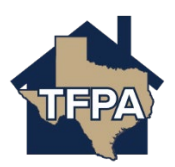

## **TFPA New Submission**

This job aid demonstrates the steps needed to complete a new submission for TFPA.

Before you start quoting in Policy Center:

- Check TFPA's Coverage & Eligibility Guidelines: <u>Coverage & Eligibility Requirements</u>. The risk must meet all of the requirements.
- Complete the <u>Proof of Declination of Coverage</u>. You must have 2 declinations on file.
- 1. Log in to the TFPA Agent Gateway. If you need your login information, contact Policy Services either by email <u>agentservices@twia.org</u> or by calling 1-800-979-6443. To start a quote, select "+ Start New Quote" from the top right of the screen.

| VTERA TRACTO                                                                                                    | SearchQ |
|----------------------------------------------------------------------------------------------------|---------|
| A courte Velice Caire Activities Commission Administration Rock Of Business       Dashboard     Everysteing       0     0       0     0       0     0       0     0       0     0       0     0       0     0       0     0       0     0       0     0       0     0       0     0       0     0       0     0       0     0       0     0       0     0       0     0       0     0       0     0       0     0       0     0       0     0       0     0       0     0       0     0       0     0       0     0       0     0       0     0       0     0       0     0       0     0       0     0       0     0       0     0       0     0       0     0       0     0       0     0       0     0       0     0 |         |
| No Activities found.                                                                                                    |         |

2. Enter the primary named insured's basic account information and then select "Search."

| New Quote: Search for Existing Account |                             |  |  |
|----------------------------------------|-----------------------------|--|--|
| Account Type                           | Individual                  |  |  |
| Association Name                       | Texas FAIR Plan Association |  |  |
| First Name                             | Michael                     |  |  |
| * Last Name                            | Scott                       |  |  |
| City                                   | Seabrook                    |  |  |
| State                                  | Texas ~                     |  |  |
| ZIP Code                               | 77586                       |  |  |
|                                        | Cancel Search               |  |  |

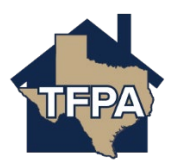

3. If creating a new account, you should select "Continue as a New Customer."

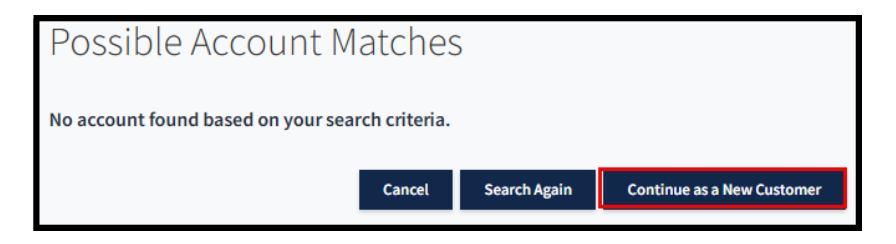

**4.** Enter information where noted by the \*. Be sure the effective date and producer code is correct too. When ready, select "Create Account."

| New Quote: New Account Details  |                       |  |  |  |
|---------------------------------|-----------------------|--|--|--|
| Account Type                    | Individual            |  |  |  |
| * First Name                    | Michael               |  |  |  |
| * Last Name                     | Scott                 |  |  |  |
| * Date of birth                 | Jan 1, 1980           |  |  |  |
| * Account Holder Email Address  | mscott@scott.com      |  |  |  |
| Address of property to be       | insured               |  |  |  |
| * Address Line 1                |                       |  |  |  |
| Address Line 2 (Apt/Bldg/Suite) |                       |  |  |  |
| Address Line 3                  |                       |  |  |  |
| * City                          | Seabrook              |  |  |  |
| * ZIP Code                      | 77586                 |  |  |  |
|                                 |                       |  |  |  |
| State                           | Texas                 |  |  |  |
| * Producer Code & Name          | :                     |  |  |  |
|                                 | Cancel Create Account |  |  |  |

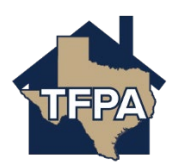

5. On the next screen, enter the effective date (it cannot be backdated). When ready to move forward, select "Create Quote."

| New Quote: Policy Details for Existing Account |                                      |              |  |  |
|------------------------------------------------|--------------------------------------|--------------|--|--|
| Account Type<br>Account<br>Name                | Individual<br>F0006<br>Michael Scott |              |  |  |
| State                                          | Texas                                | ~            |  |  |
| * Requested Coverage Start Date                | Apr 4, 2025                          |              |  |  |
| Producer Code & Name                           |                                      | v qu         |  |  |
| * Product                                      | Residential                          | ~            |  |  |
| Cancel                                         |                                      | Create Quote |  |  |

6. Select the Policy Type from the drop-down menu (options are Homeowners, Tenant, Condominium and Dwelling/Fire). In this example, the selection shown is Homeowners. Answer the remaining "Qualification" fields noted by the \* and then select "Next."

|                              | Account: Michael Scott                                                                                                    |            |        |
|------------------------------|----------------------------------------------------------------------------------------------------|------------|--------|
| Quote Request                | Homeowners - Quote (001                                                                                                    | )3)        |        |
| Qualification                |                                                                                                    |            |        |
| Policy Details               | Qualification                                                                                                    |            |        |
| Property Details             |                                                                                                    |            |        |
| Discount/Surcharee/Loss Info | Policy Type                                                                                                    | Homeowners | ~      |
| Quote                        | TEPA Applicant Eligibility                                                                                                    |            |        |
| Additional Information       |                                                                                                    |            |        |
| Coverage Summary             | * Does the applicant have an existing policy from an insurance company in the<br>voluntary market?                                                                | Yes        | No     |
| т вуплеть менала             | <ul> <li>Does the applicant have a renewal offer or quote with comparable coverages<br/>from an insurance company in the voluntary market?</li> </ul>             | Yes        | No     |
|                              | * Does the applicant have at least two admitted/standard companies that have<br>declined to provide coverage (Current or prior carrier listed above may be used)? | Yes        | No     |
|                              | * Has the applicant been cancelled or non-renewed for material misrepresentation<br>in the past three years?                                                      | Yes        | No     |
|                              | <ul> <li>Is the applicant or any proposed named insured indebted to TFPA on a prior<br/>TFPA policy?</li> </ul>                                                   | Yes        | No     |
|                              | <ul> <li>Has any applicant been convicted of arson, fraud, or any other insurance related<br/>offense within the last 5 vears?</li> </ul>                         | Yes        | No     |
|                              | TFPA Property Eligibility                                                                                                    |            |        |
|                              |                                                                                                    |            |        |
|                              | * Any business or childcare conducted on the premises?                                                                                                    | Yes        | No     |
|                              | <ul> <li>Are there any outstanding taxes, assessments, penalties or charges with respect<br/>to the property to be insured?</li> </ul>                            | Yes        | No     |
|                              | <ul> <li>Is the property in violation of any building, housing, air pollution, sanitation,<br/>health, fire or safety ordinance or rule?</li> </ul>               | Yes        | No     |
|                              | * Is the dwelling a rental property?                                                                                                    | Yes        | No     |
|                              | * Is the dwelling a farm or ranch property?                                                                                                    | Yes        | No     |
|                              | * Is the dwelling vacant or unoccupied?                                                                                                    | Yes        | No     |
|                              | * Will there be more than 2 families or 2 boarders or roomers per family?                                                                                         | Yes        | No     |
|                              | * Is the dwelling a mobile home?                                                                                                    | Yes        | No     |
|                              | * Is the property to be insured condemned?                                                                                                    | Yes        | No     |
|                              | Does the roof have 3 or more layers?                                                                                                    | Yes        | No     |
|                              | Is there a swimming pool?                                                                                                    | Yes        | No     |
|                              | <ul> <li>Is there a trampoline or skateboard ramp on the premises?</li> </ul>                                                                                     | Yes        | No     |
|                              |                                                                                                    |            |        |
|                              | Cancel                                                                                                    |            | - Next |
|                              |                                                                                                    |            |        |
|                              |                                                                                                    |            |        |

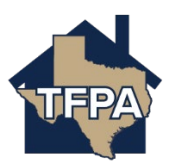

7. Enter the Primary Insured's Date of Birth where indicated and then select "Next."

| Quote Request                                | Account: Michael Scott<br>Homeowners - Quote (0014 | 3)            |
|----------------------------------------------|----------------------------------------------------|---------------|
| Policy Details                               | Policy Details                                     |               |
| Construction<br>Discount/Surcharge/Loss Info | * Requested Coverage Start Date                    | Apr4.2025     |
| Quote<br>Additional Information              | Primary Insured                                    | Michael Scott |
| Coverage Summary<br>Payment Details          | Date of Birth                                      | Jan 1,1590    |
|                                              | Cancel                                             | Previous Next |

8. Verify the information returned. When ready, select "Dwelling Details" to continue.

| Quote Request                         | Account: Michael Scott<br>Homeowners - Quote (001 |                                       |
|---------------------------------------|---------------------------------------------------|---------------------------------------|
| Qualification<br>Policy Details       | Address of Property to be Insured                 | *                                     |
| Property Details<br>Construction      | Address Line 1 Address Line 2 (Apt/Bldg/Suite)    |                                       |
| Discount/Surcharge/Loss Info<br>Quote | Address Line 3                                    |                                       |
| Additional Information                | • City                                            | Seabrook                              |
| Payment Details                       | * ZIP Code Dwelling Details                       | 77556                                 |
|                                       | Location Details                                  | · · · · · · · · · · · · · · · · · · · |
|                                       |                                                   |                                       |
|                                       | Cancel                                            | Previous Next                         |

9. Enter the property address where indicated. Once entered, select "Dwelling Details" as indicated.

| Quote Request                                                  | Homeowners -                    | Quote (0009630049)   |
|----------------------------------------------------------------|---------------------------------|----------------------|
| Qualification                                                  | MICHAEL SCOTT                   |                      |
| Policy Details                                                 | Property Details                |                      |
| Property Details                                               |                                 |                      |
| Construction<br>Discount/Surcharge/Loss Info                   | Address of the property to      | be insured 🗸         |
| Quote                                                          | Address Line 1 *                |                      |
| Payment Details                                                | Address Line 2 (Apt/Bldg/Suite) |                      |
| Quote has been saved.                                          | Address Line 3                  |                      |
| Write down this quote number to recall it later:<br>0009630049 | City *                          | Seabrook             |
|                                                                | ZIP Code *                      | 77586                |
|                                                                | Dwelling Details                | <b>+</b>             |
|                                                                | Location Details                |                      |
|                                                                | Additional Interest             | ×.                   |
|                                                                |                                 | Cancel Previous Next |

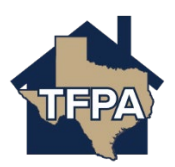

|                              | Account: Michael Scott                                                                                                    |               |    |   |               |
|------------------------------|----------------------------------------------------------------------------------------------------|---------------|----|---|---------------|
| Quote Request                | Homeowners - Ouote (0014                                                                                                    | 3)            |    |   |               |
| Qualification                |                                                                                                    | ,             |    |   |               |
| Policy Details               | Address of Property to be Insured                                                                                              |               |    |   | <b>`</b>      |
| Property Details             | Dwelling Details                                                                                                    |               |    |   | ×             |
| Construction                 | Year Purchased                                                                                                    | <b>YYYY</b>   |    |   |               |
| Discount/Surcharge/Loss Info | * Residence Type                                                                                                    | Please Select |    |   | ×             |
| Quote                        |                                                                                                    |               |    |   |               |
| Additional Information       | * Home Used as                                                                                                    | Please Select |    |   | ~             |
| Coverage Summary             | * Home is                                                                                                    | Please Select |    |   | ~             |
| Payment Details              | <ul> <li>Is the property accessible to fire protection services?</li> </ul>                                                    | Yes           | No | ] |               |
|                              | <ul> <li>Are there excessive liability exposures such as inoperable cars or other<br/>dangerous debris on premises?</li> </ul> | Yes           | No | ] |               |
|                              | * Is the dwelling for sale?                                                                                                    | Yes           | No | ] |               |
|                              | <ul> <li>Is the dwelling undergoing renovation or reconstruction?</li> </ul>                                                   | Yes           | No | ] |               |
|                              | * Was dwelling built using unconventional type construction?                                                                   | Yes           | No | ] |               |
|                              | Fireplace                                                                                                    | Yes           | No | ] |               |
|                              | Wood Stove                                                                                                    | Yes           | No | ] |               |
|                              | * Are there any dogs or exotic pets on premises?                                                                               | Yes           | No | ] |               |
|                              | Location Details                                                                                                    |               |    |   | >             |
|                              |                                                                                                    |               |    |   |               |
|                              | Cancel                                                                                                    |               |    |   | Previous Next |

**10.** Enter Dwelling Details where indicated by the red asterisk \* and then select "Location Details" to continue.

11. Enter the "Location Details" as indicated. Once you add the distance to the fire hydrant information and the distance to the fire station, select "Apply Public Protection Class" to generate the Protection Class Code and Territory Code. Select "Next" to continue.

| Quote Request                | Account: Michael Scott              |                               |
|------------------------------|-------------------------------------|-------------------------------|
| Qualification                | Homeowners - Quote (001             | 8)                            |
| Policy Details               | Address of Property to be Insured   | >                             |
| Property Details             | Dwelling Details                    | >                             |
| Construction                 | Location Details                    | ×                             |
| Discount/Surcharge/Loss Info | Distance to Fire Hydrant(Feet)      |                               |
| Quote                        | Distance to Fire Station(Miler)     |                               |
| Additional Information       | Datance to the Station(Pleasy)      |                               |
| Coverage Summary             |                                     | Apply Public Protection Class |
| Payment Details              | Protection Class Code               |                               |
|                              | Territory Code for Residential Line |                               |
|                              | County                              |                               |
|                              |                                     |                               |
|                              | Cancel                              | Previous Next                 |

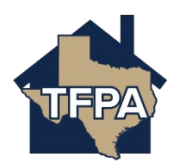

|                              | Account: Michael Scott       |                |      |
|------------------------------|------------------------------|----------------|------|
| Quote Request                | Homeowners - Ouote (001      | ()             |      |
| Qualification                |                              |                |      |
| Policy Details               | Construction Details         |                | ~    |
| Property Details             | * Year Built                 | yyyy           |      |
| Construction                 | * Condition of Dwelling      | Please Select- | ~    |
| Discount/Surcharge/Loss Info |                              |                | _    |
| Quote                        | * Construction Type          | Please select  |      |
| Additional Information       | * Number of Stories          | Please Select- | ~    |
| Coverage Summary             | * Living Area Square Footage |                |      |
| Payment Details              |                              |                |      |
|                              | * Garage                     | No Garage      | ~    |
|                              | Foundation Type              | Please Select  | ~    |
|                              | Roof                         |                | >    |
|                              | Heating                      |                | >    |
|                              | Plumbing                     |                | >    |
|                              | Electrical                   |                | >    |
|                              |                              |                |      |
|                              |                              |                |      |
|                              | Cancel                       | Previous       | Next |

12. Enter the "Construction Details" where indicated. When ready, select "Roof" to continue.

13. Enter the Roofing information where noted by the \* and then select "Heating."

|                              | Account: Michael Scott  |               |               |
|------------------------------|-------------------------|---------------|---------------|
| Quote Request                | Homeowners - Ouote (001 | 8)            |               |
| Qualification                |                         | ,             |               |
| Policy Details               | Construction Details    |               | >             |
| Property Details             | Roof                    |               | ~             |
| Construction                 | Roof Type               | Please Select | ~             |
| Discount/Surcharge/Loss Info |                         |               |               |
| Quote                        | Roofing Updated         |               |               |
| Additional Information       | Heating                 |               | >             |
| Coverage Summary             | Plumbing                |               | >             |
| Payment Details              | Electrical              |               | >             |
|                              |                         |               |               |
|                              |                         |               |               |
|                              | Cancel                  |               | Previous Next |

14. Enter the "Heating" information where noted by the \* and then select "Plumbing."

|                              | Account: Michael Scott  |               |               |
|------------------------------|-------------------------|---------------|---------------|
| Quote Request                | Homeowners - Quote (001 | 3)            |               |
| Qualification                |                         | ,             |               |
| Policy Details               | Construction Details    |               | >             |
| Property Details             | Roof                    |               | >             |
| Construction                 | Heating                 |               | ~             |
| Discount/Surcharge/Loss Info | Primary Heating         | Please Select | ~             |
| Quote                        |                         | _             |               |
| Additional Information       | Heating Updated         |               |               |
| Coverage Summary             | Plumbing                | <b>—</b>      | >             |
| Payment Details              | Electrical              |               | >             |
|                              |                         |               |               |
|                              |                         |               |               |
|                              | Cancel                  |               | Previous Next |

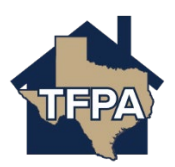

15. Enter the "Plumbing" information where noted by the \* and then select "Electrical."

|                              | Account: Michael Scott     |               |               |  |  |
|------------------------------|----------------------------|---------------|---------------|--|--|
| Quote Request                | Homeowners - Quote (001 3) |               |               |  |  |
| Qualification                |                            | · ·           |               |  |  |
| Policy Details               | Construction Details       |               | >             |  |  |
| Property Details             | Roof                       |               | >             |  |  |
| Construction                 | Heating                    |               | >             |  |  |
| Discount/Surcharge/Loss Info | Plumbing                   |               | ~             |  |  |
| Quote                        | * Plumbing                 | Please Select | ~             |  |  |
| Additional Information       |                            |               |               |  |  |
| Coverage Summary             | Plumbing Updated           |               |               |  |  |
| Payment Details              | Electrical                 |               | >             |  |  |
|                              |                            |               |               |  |  |
|                              |                            |               |               |  |  |
|                              | Cancel                     |               | Previous Next |  |  |

16. Enter the information requested where noted by the \* and then select "Next."

|                              | Account: Michael Scott     |               |         |  |  |  |
|------------------------------|----------------------------|---------------|---------|--|--|--|
| Quote Request                | Homeowners - Ouote (001 3) |               |         |  |  |  |
| Qualification                |                            | -1            |         |  |  |  |
| Policy Details               | Construction Details       |               | >       |  |  |  |
| Property Details             | Roof                       |               | >       |  |  |  |
| Construction                 | Heating                    |               | >       |  |  |  |
| Discount/Surcharge/Loss Info | Plumbing                   |               | >       |  |  |  |
| Quote                        | Electrical                 |               | ~       |  |  |  |
| Additional Information       | * Wiring                   | Please Select | ~       |  |  |  |
| Coverage Summary             | R Classified Contern       | Place School  |         |  |  |  |
| Payment Details              | * Electrical System        | Presse select |         |  |  |  |
|                              | Number Of Amps             | Please Select | ~       |  |  |  |
|                              |                            | 0             |         |  |  |  |
|                              | Wiring Updated             |               |         |  |  |  |
|                              |                            |               |         |  |  |  |
|                              | Cancel                     | Previou       | us Next |  |  |  |

17. If the risk meets all of the criteria listed below for the Home Security Device credit, please select "Yes" and then select "Next" to continue. \*\*Please note we will need a certificate from the alarm monitoring company and written confirmation from either the policyholder or the agent that all of the other listed items are present in the residence. For the discount to be added.

|                              | Account: Michael Scott                                                                                                    |                                                                                                    |               |
|------------------------------|----------------------------------------------------------------------------------------------------|----------------------------------------------------------------------------------------------------|---------------|
| Quote Request                | Homeowners - Ouote (001                                                                                                    |                                                                                                    |               |
| Qualification                | 2000 (00-                                                                                                    | ,                                                                                                    |               |
| Policy Details               | Discount/Surcharge/Loss Info                                                                                                    |                                                                                                    |               |
| Property Details             |                                                                                                    |                                                                                                    |               |
| Construction                 | * Mome serurity device credit?                                                                                                    | Vae                                                                                                    | No            |
| Discount/Surcharge/Loss Info | none actomy concercent.                                                                                                    | ituz                                                                                                    | 10            |
| Quote                        | Texas FAIR Plan Association Requirements for the Home Security Devices Credit;                                                                                                    |                                                                                                    |               |
| Additional Information       |                                                                                                    |                                                                                                    |               |
| Coverage Summary             | Exterior doors are solid core doors that are 1 3/8 inches thick and secured by dead- Metal doors must be secured by dead, bolt locks                                                                                                    | bolt locks.                                                                                                    |               |
| Payment Details              | Maid atom must be secured by data bott tock.     Subdive concernent by specifications or entering does and have the insertion does and have the insertion does and have an addition of an instructure of have the insertion does and have an addition, and nonitoring of the system are does at one (2004). (Normal Your Kan Lidd Bauture Your Kan Lidd Bauture Have Have Have Have Have Have Have Hav | accound by handwise and handwide builts that powershife metal atrike plates.<br>the hand taken mounted in the edge of the door.<br>pring.<br>In dectorning a secured by a denad-bolt tock.<br>an electornic burglar alarm and is inspected by a local or county crime<br>sterior alren;<br>bottors<br>and with the Private Investigations and Private Agencies Act (Attick 4413) |               |
|                              | Cancel                                                                                                    |                                                                                                    | Previous Next |

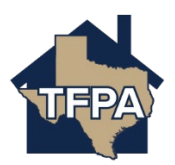

18. In this case, the residence had a prior loss. Verify the information returned, when ready select "Next."

|                              | Account: Michael Scott                                                                                                    |                                                                                 |                                                                              |                                                                          |                  |               |               |
|------------------------------|----------------------------------------------------------------------------------------------------|---------------------------------------------------------------------------------|------------------------------------------------------------------------------|--------------------------------------------------------------------------|------------------|---------------|---------------|
| Quote Request                | Homeowners                                                                                                    | Ouote (001                                                                      |                                                                              |                                                                          |                  |               |               |
| Qualification                |                                                                                                    | <b>C</b>                                                                        |                                                                              |                                                                          |                  |               |               |
| Policy Details               | Discount/Surcharge/Los                                                                                                    | sinfo                                                                           |                                                                              |                                                                          |                  |               |               |
| Property Details             |                                                                                                    | 51110                                                                           |                                                                              |                                                                          |                  |               |               |
| Construction                 | * Home security device medit?                                                                                                    |                                                                                 |                                                                              | Yes                                                                      |                  |               | No            |
| Discount/Surcharge/Loss Info |                                                                                                    |                                                                                 |                                                                              | 10                                                                       |                  |               |               |
| Quate                        | Texas FAIR Plan Association Require                                                                                                    | ments for the Home Security Device                                              | is Credit:                                                                   |                                                                          |                  |               |               |
| Additional information       | · Exterior choose are solid core do                                                                                                    | we that are 1.3.15 inches thick and se                                          | used budged holt locks                                                       |                                                                          |                  |               |               |
| Coverage Summary             | Metal doors must be secured by                                                                                                    | dead-bolt locks.                                                                |                                                                              |                                                                          |                  |               |               |
| Payment Details              | <ul> <li>Double doors meet the specific<br/>in the case of glass located wit</li> </ul>                                                                                                    | itions for exterior doors and have the<br>sin 40 inches of the header and thres | r inactive door secared by header an<br>hold bolts, have the bolts flush mou | id threshold bolts that penetrate meta<br>inted in the edge of the door. | d strike plates. |               |               |
|                              | experience are surroughed with surgement limits quarker dataset and an an annual set of surgement and an annual set of surgement and an annual set of surgement and an annual set of surgement and an annual set of surgement and an annual set of surgement and an annual set of surgement and an annual set of surgement and annual set of surgement and annual set of surgement annual set of surgement an |                                                                                 |                                                                              |                                                                          |                  |               |               |
|                              | Chargeable                                                                                                    | Loss Date                                                                       | Claim Type                                                                   | Cause Of Less                                                            | Total Payment    | Policy Number | insurer       |
|                              | No                                                                                                    | 10(31,0015                                                                      | Contamination                                                                |                                                                          | \$2,000.00       | H300572       | ISO TEST DATA |
|                              |                                                                                                    |                                                                                 |                                                                              |                                                                          |                  |               |               |
|                              | Cancel                                                                                                    |                                                                                 |                                                                              |                                                                          |                  |               | Previous Next |

19. Enter the requested coverage amounts, endorsements and deductibles. After the selections are made, "Calculate Premium" will highlight. At that point, select "Calculate Premium."

| Questa Descuent            | Account: Michael Scott                                                        |                          |                                          |                                                            |
|----------------------------|-------------------------------------------------------------------------------|--------------------------|------------------------------------------|------------------------------------------------------------|
| Quote Request              | Homeowners - Quote                                                            |                          |                                          |                                                            |
| Policy Details             | Quote                                                                         |                          |                                          | •                                                          |
| Property Details           |                                                                               |                          |                                          |                                                            |
| Construction               |                                                                               |                          | Please select coverage options and click | k the 'Calculate Premium' button to quote this Submission. |
| Discent/Sundargo/Lass Info |                                                                               |                          | Total Promium                            | including Credits and Surcharges                           |
| Additional Information     |                                                                               |                          |                                          | \$                                                         |
| Coverage Summary           |                                                                               |                          |                                          |                                                            |
| Payment Datalis            |                                                                               |                          | -                                        | Calculate Premium                                          |
|                            | Estimated Reelacement Cost                                                    |                          | 5430.227.00                              |                                                            |
|                            | Estimated Actual Cash Value                                                   |                          | \$430,227.00                             |                                                            |
|                            | Review/Update MS8                                                             |                          |                                          |                                                            |
|                            | Section I Coverages                                                           |                          |                                          |                                                            |
|                            | Dwelling                                                                      |                          |                                          |                                                            |
|                            | Limit                                                                         |                          |                                          |                                                            |
|                            | * Valuation Nethod                                                            |                          | -Select Option-                          | v                                                          |
|                            | Conter Structures                                                             |                          |                                          |                                                            |
|                            | Limit - % of Dwelling Coverage                                                |                          | 10%                                      |                                                            |
|                            | Personal Property                                                             |                          |                                          |                                                            |
|                            | * Limit - W of Dwolling Coverage                                              |                          | -Select Option-                          | v                                                          |
|                            | * Valuation Histhod                                                           |                          | -Select Option-                          |                                                            |
|                            |                                                                               |                          |                                          |                                                            |
|                            | Loss Of Use                                                                   |                          |                                          |                                                            |
|                            | Limit - % of Dwesling Coverage                                                |                          | 10%                                      |                                                            |
|                            | Section 1 Deductibles                                                         |                          |                                          |                                                            |
|                            | * Other Peaks                                                                 |                          | -Select Option-                          | v                                                          |
|                            | Wind or Hall                                                                  |                          | 16                                       |                                                            |
|                            | Section II Coverages                                                          |                          |                                          |                                                            |
|                            | Personal Liability                                                            |                          |                                          |                                                            |
|                            | * Liability Limit                                                             |                          | -Select Option-                          | · · · · · · · · · · · · · · · · · · ·                      |
|                            | Medical Payments to Others                                                    |                          |                                          |                                                            |
|                            | Limit - Per Person                                                            |                          | 5,000                                    |                                                            |
|                            | Limit - Per Occurrence                                                        |                          | 25,000                                   |                                                            |
|                            | Additional Coverages                                                          |                          |                                          |                                                            |
|                            | HO 400 Sudden and Accidental Discharge, Eruption, Overflow or Release of Wate | er or Steam              |                                          |                                                            |
|                            | HO 205 Office, Private School or Studio                                       |                          |                                          |                                                            |
|                            | Additional Premises Liability Coverage                                        |                          |                                          |                                                            |
|                            | *Add                                                                          |                          |                                          |                                                            |
|                            | Additional Location                                                           | Occupancy                |                                          | Endursament                                                |
|                            |                                                                               |                          |                                          | Noran faud                                                 |
|                            | HO - 301 Additional Insured Coverage                                          |                          |                                          |                                                            |
|                            | 10 Standardonar insured Coverage                                              |                          |                                          |                                                            |
|                            |                                                                               |                          |                                          |                                                            |
|                            |                                                                               | readorship to remary Nam |                                          | reault                                                     |
|                            |                                                                               |                          |                                          | No room found                                              |
|                            | Exclusions and Conditions                                                     |                          |                                          |                                                            |
|                            | HD 140 Windstorm and Hall Exclusion Agreement                                 |                          |                                          |                                                            |
|                            |                                                                               |                          |                                          |                                                            |
|                            |                                                                               |                          |                                          |                                                            |
|                            |                                                                               |                          |                                          | Rack to Top                                                |
|                            |                                                                               |                          |                                          |                                                            |
|                            |                                                                               |                          |                                          |                                                            |

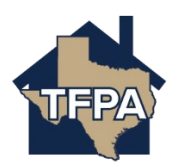

| them for any               | Amore Montilant                                                            |                               |                                |                                                             |                 |
|----------------------------|----------------------------------------------------------------------------|-------------------------------|--------------------------------|-------------------------------------------------------------|-----------------|
| putana<br>Quala Redeela    | Homeowners - Quote                                                         |                               |                                |                                                             |                 |
| halaydamix<br>Invans (and) | Quote                                                                      |                               |                                |                                                             |                 |
| Selfurber                  |                                                                            |                               | Final statistical graph of the | and clothe Canadas Partient Suffer to permit in Suffragment |                 |
| Description Info           |                                                                            |                               | Test                           | weise induling (with and inclusion                          |                 |
|                            |                                                                            |                               |                                | \$1,375.37                                                  |                 |
|                            |                                                                            |                               |                                | Fair data Provident                                         |                 |
|                            | Indicated Reduced Ind                                                      |                               | No. of A                       |                                                             |                 |
|                            | Edited and Solar Solar                                                     |                               | PRATE                          |                                                             |                 |
|                            | Textual Carlos Par                                                         |                               |                                |                                                             |                 |
|                            | Section / Coverages                                                        |                               |                                |                                                             | LUK.            |
|                            | Evening (Newspace (), Sec. (4)                                             |                               | 05,00                          |                                                             |                 |
|                            | * Interference Terrinal                                                    |                               | Anglasmont (see                |                                                             |                 |
|                            | The York and the                                                           |                               |                                |                                                             |                 |
|                            | (Inth- 6 of Seeing County)                                                 |                               | 196                            |                                                             |                 |
|                            | Encouring of presented                                                     |                               |                                |                                                             |                 |
|                            | *int-satisating lawage                                                     |                               | in .                           |                                                             |                 |
|                            | * Assarius Variani                                                         |                               | Industrial (net                |                                                             |                 |
|                            | Lory Plant                                                                 |                               |                                |                                                             |                 |
|                            | Unit-Kurling George                                                        |                               | 19                             |                                                             |                 |
|                            | Indiana (Indiantina Indiantina                                             |                               |                                |                                                             |                 |
|                            | 1 March March                                                              |                               |                                |                                                             |                 |
|                            | Webwood                                                                    |                               | PR                             |                                                             |                 |
|                            | Section II Coverages                                                       |                               |                                |                                                             | -               |
|                            | Press (10) () (Permitted (10))     Control (10) ()                         |                               | 10,00                          |                                                             |                 |
|                            |                                                                            |                               |                                |                                                             |                 |
|                            | Andreing-sech folders (Mountee)                                            |                               | Letter                         |                                                             |                 |
|                            | UNIT- Reference                                                            |                               | 1,00                           |                                                             |                 |
|                            | Additional Coverages                                                       |                               |                                |                                                             | ian.            |
|                            | at-at-increased sector participants                                        |                               |                                |                                                             |                 |
|                            | Protection and a star frame Property Provides (2018)                       |                               |                                |                                                             |                 |
|                            |                                                                            |                               |                                |                                                             |                 |
|                            | 10-10 Jailes existatives/Detroy. Dupley, Series or bises of time or lines. |                               |                                |                                                             |                 |
|                            | C strateging to an interview of the                                        |                               |                                |                                                             |                 |
|                            | Additional Premises Liability Coverage                                     |                               |                                |                                                             |                 |
|                            | 1.00                                                                       |                               |                                |                                                             |                 |
|                            |                                                                            |                               |                                |                                                             |                 |
|                            | H3 - 333 Additional Insured Countage                                       |                               |                                |                                                             |                 |
|                            | 10220                                                                      |                               |                                |                                                             |                 |
|                            | ter .                                                                      | Restantly in New ylund in and |                                | here                                                        |                 |
|                            |                                                                            |                               |                                |                                                             |                 |
|                            | Exclusions and Conditions                                                  |                               |                                |                                                             | 604             |
|                            | BOOODDatement of Estador Agencies (Peerlan: Gall Life)                     |                               |                                |                                                             |                 |
|                            | Discounts, Suncharges and Pees                                             |                               |                                |                                                             | Participa ( ) A |
|                            | Law State State of                                                         |                               |                                |                                                             |                 |
|                            | Numer Telepin Assessed                                                     |                               |                                |                                                             | Person (2020)   |
|                            |                                                                            |                               |                                |                                                             |                 |
|                            |                                                                            |                               |                                |                                                             |                 |
|                            |                                                                            |                               |                                |                                                             | Bart by Contra  |
|                            |                                                                            |                               |                                |                                                             |                 |

## 20. When ready to proceed, select "Continue."

21. If you need to add an additional named insured, you may do so by selecting "Add."

|                              | Account: Michael Soet                                              |
|------------------------------|--------------------------------------------------------------------|
| Quote Request                | Homeowners - Quote (001                                            |
| Qualification                |                                                                    |
| Policy Details               | Additional Information                                             |
| Property Details             |                                                                    |
| Construction                 | Additional Usered Immunde                                          |
| Discount/Surcharge/Loss Info |                                                                    |
| Quote                        |                                                                    |
| Additional Information       | NAME DESCRIPTION OF INTEREST BELATIONSHIP TO PRIMARY NAMED INSURED |
| Coverage Summary             | No revis Feard                                                     |
| Payment Details              |                                                                    |
|                              | Additional toterests                                               |
|                              |                                                                    |
|                              | Canod Previous Next                                                |

22. You may add an Individual or an Estate/Trust as an additional named insured. In this example, a spouse is added. Please enter the requested information and then select "Add." information

|                              | Account: Michael Scott                |                                               |
|------------------------------|---------------------------------------|-----------------------------------------------|
| Quote Request                | Homeowners - Ouote (001               | .)                                            |
| Qualification                | e                                     | ,                                             |
| Policy Details               | Additional Information                |                                               |
| Property Details             | Auditorial mormation                  |                                               |
| Construction                 | I dilitional Named Lawrence           |                                               |
| Discount/Surcharge/Loss Info |                                       | *                                             |
| Quote                        | * A60                                 |                                               |
| Additional information       | Description of Interest               | Coowner                                       |
| Coverage Summary             | * First Name                          | Michelle                                      |
| Payment Datalix              | * Last Name                           | Sout                                          |
|                              | * Date of Birth                       | . Jan 1, 1980                                 |
|                              | Relationship to Primary Named Insured | sponse                                        |
|                              |                                       | Cancel                                        |
|                              | NAME DESCRIPTION OF I                 | NTEREST RELATIONSHIP TO PREMARY MAMED INSLEED |
|                              |                                       | No reven fromd                                |
|                              | Additional interests                  | •                                             |
|                              |                                       |                                               |
|                              | Cancel                                | Previous Nett                                 |
|                              |                                       |                                               |

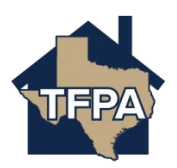

23. To add an Additional Interest (i.e. a mortgage company) select "Additional Interests."

|                              | Account: Michael Scott    |                         |                                       |               |
|------------------------------|---------------------------|-------------------------|---------------------------------------|---------------|
| Quote Request                | Homeowners - Quote (00    | 1 ;)                    |                                       |               |
| Qualification                |                           | ,                       |                                       |               |
| Policy Details               | Additional Information    |                         |                                       |               |
| Property Details             |                           |                         |                                       |               |
| Construction                 | Additional Named Insureds |                         |                                       |               |
| Discount/Surcharge/Loss Info |                           |                         |                                       |               |
| Quote                        | - Abd                     |                         |                                       |               |
| Additional Information       | NAME                      | DESCRIPTION OF INTEREST | RELATIONSHIP TO PRIMARY NAMED INSURED |               |
| Coverage Summary             | Michelle Scott            | Co-owner                | spouse                                |               |
| Payment Details              |                           |                         |                                       |               |
|                              | Additional Interests      |                         |                                       | >             |
|                              |                           |                         |                                       |               |
|                              |                           |                         |                                       |               |
|                              | Cancel                    |                         |                                       | Previous Next |

24. To begin adding a mortgagee, select "+Add."

|                              | Account: Michael Scott  |                 |                   |                      |                         |          |      |
|------------------------------|-------------------------|-----------------|-------------------|----------------------|-------------------------|----------|------|
| Quote Request                | Homeowne                | rs - Quote (001 | 4 )               |                      |                         |          |      |
| Qualification                |                         |                 |                   |                      |                         |          |      |
| Policy Details               | Additional Informa      | tion            |                   |                      |                         |          |      |
| Property Details             |                         |                 |                   |                      |                         |          |      |
| Construction                 | Additional Named Insure | fe              |                   |                      |                         |          | ``   |
| Discount/Surcharge/Loss Info | A different interests   |                 |                   |                      |                         |          |      |
| Quote                        | Additional interests    |                 |                   |                      |                         |          | Ť    |
| Additional Information       | + Add                   |                 |                   |                      |                         |          |      |
| Coverage Summary             | NAME                    | INTEREST TYPE   | MORTGAGE POSITION | LOAN/CONTRACT NUMBER | DESCRIPTION OF INTEREST |          |      |
| Payment Details              |                         |                 |                   |                      |                         |          |      |
|                              |                         |                 |                   | No rows found        |                         |          |      |
|                              |                         |                 |                   |                      |                         |          |      |
|                              |                         |                 |                   |                      |                         |          |      |
|                              | Cancel                  |                 |                   |                      |                         | Previous | Next |
|                              |                         |                 |                   |                      |                         |          |      |

25. Enter the information as requested and then select "Next."

| Quote Request                  | Homeowners - Quote (001     |                           |                      |                         |               |  |  |  |
|--------------------------------|-----------------------------|---------------------------|----------------------|-------------------------|---------------|--|--|--|
| Qualification<br>Policy Detain | Additional information      |                           |                      |                         |               |  |  |  |
| Property/Jetails               | Additional Information      |                           |                      |                         |               |  |  |  |
| Condination                    | Additional linear discussed | Additional Named Instants |                      |                         |               |  |  |  |
| Discount/Suncharge/Loss Imb    | Added a few starts          |                           |                      |                         |               |  |  |  |
| Quote                          | Rectore Instal              |                           |                      |                         |               |  |  |  |
| Additional Information         | Interest Type               | Martgagee                 |                      |                         |               |  |  |  |
| Coverage Summary               | Description of interest     |                           |                      |                         |               |  |  |  |
| Payment Dutals                 |                             |                           |                      |                         |               |  |  |  |
|                                | • Mongage Hostoon           |                           |                      |                         |               |  |  |  |
|                                | * Loan/Cantract Number      |                           |                      |                         |               |  |  |  |
|                                | * Name                      |                           |                      |                         |               |  |  |  |
|                                | * address Line 1            |                           |                      |                         |               |  |  |  |
|                                | AddressLive 2               |                           |                      |                         |               |  |  |  |
|                                | Address Line 3              |                           |                      |                         |               |  |  |  |
|                                | * City                      |                           |                      |                         |               |  |  |  |
|                                | *Sate                       | - Choese State -          |                      |                         |               |  |  |  |
|                                | * 29 Code                   |                           |                      |                         |               |  |  |  |
|                                |                             |                           |                      |                         | Cancel Add    |  |  |  |
|                                | NAME INTERESTITION          | NORTGAGE POSITION         | LOAN-CONTRACT NUMBER | DESCRIPTION OF INTEREST |               |  |  |  |
|                                |                             | The o                     | test found           |                         |               |  |  |  |
|                                |                             |                           |                      |                         |               |  |  |  |
|                                | Canal                       |                           |                      |                         | Previous Next |  |  |  |
|                                |                             |                           |                      |                         |               |  |  |  |

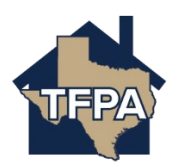

## 26. To contiunue, select "Next."

| Quote Request                                         | Account: Michael Scott<br>Homeowners - Quote (    | 001           |                   |                      |                         |              |
|-------------------------------------------------------|---------------------------------------------------|---------------|-------------------|----------------------|-------------------------|--------------|
| Policy Details<br>Property Details                    | Additional Information                            |               |                   |                      |                         |              |
| Construction<br>Discount/Surcharge/Lost Info<br>Quote | Additional Named Insureds<br>Additional Interests |               |                   |                      |                         | <u> </u>     |
| Additional Information                                | + A64                                             |               |                   |                      |                         |              |
| Coverage Summary<br>Payment Details                   | NAME<br>ADC Turk                                  | INTEREST TYPE | HORTGAGE POSITION | LOAN,CONTRACT NUMBER | DESCRIPTION OF INTEREST |              |
|                                                       |                                                   |               |                   |                      |                         |              |
|                                                       | Cascel                                            |               |                   |                      |                         | Nevicus Nect |

27. You will be asked to standardize the mailing address. Select "Standardize Address," where indicated.

| Control Research                                                                                                    |                                                                                                    |            |                     |                                                                                                    |                      |
|----------------------------------------------------------------------------------------------------|----------------------------------------------------------------------------------------------------|------------|---------------------|----------------------------------------------------------------------------------------------------|----------------------|
|                                                                                                    | Homeowners - Quote                                                                                                    |            |                     |                                                                                                    |                      |
| parties                                                                                                    |                                                                                                    |            |                     |                                                                                                    |                      |
| many loss                                                                                                    | Coverage Schmary                                                                                                    |            |                     |                                                                                                    |                      |
| Tenterina Control Control Cont | hautolenes belan                                                                                                    |            |                     |                                                                                                    |                      |
| Insuet Kenterpi (un Mr                                                                                                    | in the second second second second second second second second second second second second second second second                                                                                                    |            |                     |                                                                                                    |                      |
| -                                                                                                    |                                                                                                    |            |                     |                                                                                                    |                      |
| National Memory and American Street Street Stre                                                                                                    |                                                                                                    |            |                     |                                                                                                    |                      |
| Temp henny                                                                                                    |                                                                                                    |            |                     |                                                                                                    |                      |
| Ngwer back                                                                                                    | RaingAdimu                                                                                                    |            |                     |                                                                                                    |                      |
|                                                                                                    | <ul> <li>The address parenteening and here quintils follow/OPE annulation, the wave sheer lians index to be entitied.</li> </ul>                                                                                                    |            |                     |                                                                                                    |                      |
|                                                                                                    | L                                                                                                    |            |                     |                                                                                                    |                      |
|                                                                                                    | Paddewine (                                                                                                    |            |                     |                                                                                                    |                      |
|                                                                                                    | and one of the second second sec                                                                                                    |            |                     |                                                                                                    |                      |
|                                                                                                    | and and a second second s                                                                                                    | 1          |                     |                                                                                                    |                      |
|                                                                                                    |                                                                                                    |            |                     |                                                                                                    |                      |
|                                                                                                    |                                                                                                    |            |                     |                                                                                                    |                      |
|                                                                                                    | The Control of Control of Control | <u></u>    |                     |                                                                                                    | *                    |
|                                                                                                    | 10 fair                                                                                                    |            |                     |                                                                                                    |                      |
|                                                                                                    | Nam                                                                                                    | Loter Rees |                     |                                                                                                    |                      |
|                                                                                                    |                                                                                                    |            |                     |                                                                                                    |                      |
|                                                                                                    |                                                                                                    |            |                     |                                                                                                    |                      |
|                                                                                                    |                                                                                                    |            |                     |                                                                                                    |                      |
|                                                                                                    | Them .                                                                                                    |            |                     |                                                                                                    |                      |
|                                                                                                    |                                                                                                    |            |                     |                                                                                                    |                      |
|                                                                                                    | *had                                                                                                    |            |                     |                                                                                                    |                      |
|                                                                                                    | *Teachart                                                                                                    |            |                     |                                                                                                    |                      |
|                                                                                                    |                                                                                                    |            |                     |                                                                                                    |                      |
|                                                                                                    | Covergines                                                                                                    |            |                     |                                                                                                    |                      |
|                                                                                                    |                                                                                                    |            |                     |                                                                                                    |                      |
|                                                                                                    | Sad Poly President                                                                                                    | a jaur     |                     |                                                                                                    |                      |
|                                                                                                    | Section 1 Coverages                                                                                                    |            |                     |                                                                                                    | Particle (1) (1) (1) |
|                                                                                                    | Testing .                                                                                                    |            |                     |                                                                                                    | 0.04.0               |
|                                                                                                    |                                                                                                    |            | Loss .              | len,m                                                                                                    |                      |
|                                                                                                    |                                                                                                    |            | Tobalise Tolliad    | hybernetifue                                                                                                    |                      |
|                                                                                                    | Oher Instrum                                                                                                    |            |                     |                                                                                                    | 80.000               |
|                                                                                                    |                                                                                                    |            |                     |                                                                                                    | 100                  |
|                                                                                                    |                                                                                                    |            | Sent AuthorityGroup | super-                                                                                                    |                      |
|                                                                                                    |                                                                                                    |            | Vitable Belled      | Represent Set                                                                                                    |                      |
|                                                                                                    | land the                                                                                                    |            |                     |                                                                                                    | H0400                |
|                                                                                                    |                                                                                                    |            | Unit AufbedingGroup | 56,00                                                                                                    |                      |
|                                                                                                    | Seniar i Induntian                                                                                                    |            | inter-basis         | 5,an                                                                                                    | and when             |
|                                                                                                    |                                                                                                    |            | Testantal           | bom                                                                                                    |                      |
|                                                                                                    | Caritian I Couranges                                                                                                    |            |                     |                                                                                                    | Paralam 2018         |
|                                                                                                    | Record Malay                                                                                                    |            |                     |                                                                                                    |                      |
|                                                                                                    |                                                                                                    |            | Calify Sea          | Doute                                                                                                    |                      |
|                                                                                                    | Nation Representations                                                                                                    |            |                     |                                                                                                    | P12.000              |
|                                                                                                    |                                                                                                    |            | Last Perform        | Summer State State Stat |                      |
|                                                                                                    |                                                                                                    |            |                     | trine .                                                                                                    |                      |
|                                                                                                    | Automation Constraints                                                                                                    |            |                     |                                                                                                    | Autor Lines          |
|                                                                                                    | al of odivision for results channel                                                                                                    |            |                     |                                                                                                    | 10.00                |
|                                                                                                    | RE AD Replacation (yes he Peteral Report)                                                                                                    |            |                     |                                                                                                    |                      |
|                                                                                                    |                                                                                                    |            |                     |                                                                                                    |                      |
|                                                                                                    | Exclusions and Conditions                                                                                                    |            |                     |                                                                                                    | Prestore - 0./70.00  |
|                                                                                                    | ND - C Western and No Palazin Systems                                                                                                    |            |                     |                                                                                                    | 0,044                |
|                                                                                                    |                                                                                                    |            |                     |                                                                                                    |                      |
|                                                                                                    | Discourds, Surcharges and Fees                                                                                                    |            |                     |                                                                                                    | Passian - Oct 45     |
|                                                                                                    |                                                                                                    |            |                     |                                                                                                    |                      |
|                                                                                                    | Loss Manay, Mycannan                                                                                                    |            |                     |                                                                                                    | Parties (2010)       |
|                                                                                                    | Valueties Food gives Transmission                                                                                                    |            |                     |                                                                                                    | Provine 19.17        |
|                                                                                                    |                                                                                                    |            |                     |                                                                                                    |                      |
|                                                                                                    |                                                                                                    |            |                     |                                                                                                    |                      |
|                                                                                                    |                                                                                                    |            |                     |                                                                                                    | Parket Mr.           |
|                                                                                                    |                                                                                                    |            |                     |                                                                                                    |                      |

28. Select "OK," if the address returned is acceptable.

| Standardize Address Details                                                     |                                                       |             |  |
|---------------------------------------------------------------------------------|-------------------------------------------------------|-------------|--|
| OK Cancel<br>The address you entered could not be updated to follow USPS standa | rds. You may be contacted for additional information. |             |  |
| You Entered                                                                     |                                                       |             |  |
| 210 <u>+</u> Seabrook, TX 77586                                                 |                                                       |             |  |
| Exact Address                                                                   |                                                       |             |  |
|                                                                                 | ADDRESS                                               | POSTAL CODE |  |
| 0                                                                               |                                                       | 77573-5424  |  |
|                                                                                 |                                                       |             |  |
|                                                                                 |                                                       |             |  |

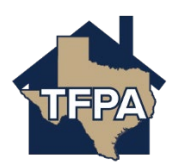

| Quote Request               |                                                                                                    |                   |                                                                                                    |                                                                   |                                                                                                    |
|-----------------------------|----------------------------------------------------------------------------------------------------|-------------------|----------------------------------------------------------------------------------------------------|-------------------------------------------------------------------|----------------------------------------------------------------------------------------------------|
| ter Manalan                 | Homeowners - Quote (0014                                                                                                    | 920003)           |                                                                                                    |                                                                   |                                                                                                    |
| valification                |                                                                                                    |                   |                                                                                                    |                                                                   |                                                                                                    |
| voperty Details             | Coverage Summary                                                                                                    |                   |                                                                                                    |                                                                   |                                                                                                    |
| onstruction                 | Requested Coverage Start Date                                                                                                    | Apr 7, 2025       |                                                                                                    |                                                                   |                                                                                                    |
| iscount/Surcharge/Loss Info | Primary Insured                                                                                                    | Michael Scott     |                                                                                                    |                                                                   |                                                                                                    |
| uote                        | Property Address                                                                                                    |                   |                                                                                                    |                                                                   |                                                                                                    |
| dditional Information       |                                                                                                    |                   |                                                                                                    |                                                                   |                                                                                                    |
| overage Summary             | Mailing Address                                                                                                    |                   |                                                                                                    |                                                                   |                                                                                                    |
|                             | Mailing Address                                                                                                    |                   |                                                                                                    |                                                                   |                                                                                                    |
|                             | c                                                                                                    |                   |                                                                                                    |                                                                   |                                                                                                    |
|                             |                                                                                                    |                   |                                                                                                    |                                                                   |                                                                                                    |
|                             | - 40                                                                                                    |                   |                                                                                                    |                                                                   |                                                                                                    |
|                             | Adds                                                                                                    |                   |                                                                                                    |                                                                   |                                                                                                    |
|                             | Addi                                                                                                    |                   |                                                                                                    |                                                                   |                                                                                                    |
|                             | • Gt                                                                                                    |                   |                                                                                                    |                                                                   |                                                                                                    |
|                             |                                                                                                    |                   |                                                                                                    |                                                                   |                                                                                                    |
|                             | * 562                                                                                                    |                   |                                                                                                    |                                                                   | *                                                                                                    |
|                             | * 216                                                                                                    |                   |                                                                                                    |                                                                   |                                                                                                    |
|                             | • Ca                                                                                                    |                   |                                                                                                    |                                                                   | ~                                                                                                    |
|                             |                                                                                                    |                   |                                                                                                    |                                                                   |                                                                                                    |
|                             |                                                                                                    |                   |                                                                                                    |                                                                   | Standardize Address                                                                                                    |
|                             |                                                                                                    |                   |                                                                                                    |                                                                   |                                                                                                    |
| $\rightarrow$               | * Payor                                                                                                    | Choose Payor Type |                                                                                                    |                                                                   | *                                                                                                    |
|                             |                                                                                                    |                   |                                                                                                    |                                                                   |                                                                                                    |
|                             | * Email                                                                                                    | mscott@scott.com  |                                                                                                    |                                                                   |                                                                                                    |
|                             | * Phone Number                                                                                                    |                   |                                                                                                    |                                                                   |                                                                                                    |
|                             |                                                                                                    |                   |                                                                                                    |                                                                   |                                                                                                    |
|                             | Coverages                                                                                                    |                   |                                                                                                    |                                                                   |                                                                                                    |
|                             |                                                                                                    |                   |                                                                                                    |                                                                   |                                                                                                    |
|                             | Total Policy Premium                                                                                                    | \$1,375.37        |                                                                                                    |                                                                   |                                                                                                    |
|                             | Section I Coverages                                                                                                    |                   |                                                                                                    |                                                                   | Premium : \$3,594.0                                                                                                    |
|                             | Dwelling                                                                                                    |                   | 1.00                                                                                                    | 6434 344                                                          | \$3,594.00                                                                                                    |
|                             |                                                                                                    |                   | Valuation Method                                                                                                    | Replacement Cost                                                  |                                                                                                    |
|                             | Other Structures                                                                                                    |                   |                                                                                                    |                                                                   | INCLUDED                                                                                                    |
|                             |                                                                                                    |                   | Limit - % of Dwelling Coverage                                                                                                    | \$43,030                                                          |                                                                                                    |
|                             | Personal Property                                                                                                    |                   |                                                                                                    |                                                                   | INCLUDED                                                                                                    |
|                             |                                                                                                    |                   | Unit - % of Dweeling Coverage                                                                                                    | S215,150<br>Registerment Cost                                     |                                                                                                    |
|                             | Lass Of Use                                                                                                    |                   |                                                                                                    | nipacement con                                                    | INCLUDED                                                                                                    |
|                             |                                                                                                    |                   |                                                                                                    |                                                                   |                                                                                                    |
|                             |                                                                                                    |                   | Limit - % of Dwelling Coverage                                                                                                    | \$43,030                                                          |                                                                                                    |
|                             | Section 1 Deductibles                                                                                                    |                   | Limit - % of Dwelling Coverage                                                                                                    | \$43,030                                                          | INCLUDED                                                                                                    |
|                             | Section I Deductibles                                                                                                    |                   | Limit - % of Dwelling Coverage Other Perils                                                                                                   | \$43,030<br>\$4,303                                               | INCLUDED                                                                                                    |
|                             | Section I Deductibles                                                                                                    |                   | Limit - % of Dwelling Coverage<br>Other Perils<br>Wind or Hail                                                                                | \$4,303<br>\$4,303<br>\$4,303                                     | INCLUDED                                                                                                    |
|                             | Section   Deductibles                                                                                                    |                   | Limit - % of Dewelling Coverage<br>Other Perils<br>Wind or Hall                                                                               | \$43,030<br>\$4,303<br>\$4,303                                    | INCLUDED<br>Premium : 519.0                                                                                                    |
|                             | Section I Deductibles Section II Coverages Pensonal Liabitity                                                                                                    |                   | Limit - % of Dwelling Coverage<br>Other Perils<br>Wind or Hail<br>Liability Limit                                                             | 543,030<br>54,303<br>54,303                                       | INCLUDED<br>Premium : \$19.0<br>\$19.00                                                                                                    |
|                             | Section Datastition<br>Section II Coverages<br>Promoti Liabity<br>Medical Paymens to Ohm                                                                                                    |                   | Limit -% of Dwelling Courage<br>Other Perfs<br>Wind or Hall<br>Liability Limit                                                                | \$41,030<br>\$4,303<br>\$4,303<br>\$500,000                       | INCLUGED<br>Premium : 519.0<br>519.00<br>INCLUGED                                                                                                    |
|                             | Section II Coverages<br>Present Liabity<br>Medical Physients to Ohms                                                                                                    |                   | Linit - fuel Dewilling Coverage<br>Other Perils<br>Wind ar Hail<br>Liability Linit<br>Linit - Per Person                                      | \$43,030<br>\$4,303<br>\$4,303<br>\$500,000<br>\$500,000          | NCLUGED<br>Pressium : 513.0<br>533.00<br>INCLUGED                                                                                                    |
|                             | Section I DobustMee Section II Coverages Personal Liabity Medical Payments to Others                                                                                                    |                   | Linit-fuel Deadling Coverage<br>Other Perils<br>Wind or Hall<br>Liability Linit<br>Linit - Per Person<br>Linit - Per Person                   | \$43,030<br>\$4,303<br>\$4,503<br>\$5,000<br>\$50,000<br>\$25,000 | INCLUDED<br>Premium : 530.0<br>533.00<br>INCLUDED                                                                                                    |
|                             | Section I Dokustilities Section II Coverages Presend Listellity Medical Prymetra to Others Additional Coverages                                                                                                    |                   | Linit-fuel Develling Coverage<br>Other Perils<br>Wind ar Hall<br>Liability Linit<br>Linit - Per Person<br>Linit - Per Person                  | \$43,030<br>\$4,303<br>\$4,303<br>\$5,000<br>\$5,000<br>\$50,000  | NKCLUBED<br>Premium : \$19.0<br>533.00<br>INCLUBED<br>Premium : \$190.0                                                                                                    |
|                             | Section II Coverages Premark Liability Medical Payments to Others  Additional Coverages Vio 323 Paplearment Cold Coverage (Dealling)                                                                                                    |                   | Link - % of Dwilling Coverse<br>Other Peels<br>Wind or Hull<br>Link Fly Link<br>Link - Per Georemon                                           | \$4330<br>\$4333<br>\$4333<br>\$500,000<br>\$55000<br>\$55000     | Pression: 1310.<br>Pression: 1410.<br>Pression: 1510.00<br>Pression: 1510.00<br>pression: 1510.00                                                                                                    |
|                             | Section Flobustities Section II Coverages Personal Liability Medical Reports to Others Additional Coverages No 803 Replacement Cod Coverage A Divolling No 813 Replacement Cod Coverage A Divolling No 813 Replacement Cod Personal Property                                                                                                    |                   | Link - W Doutling Coversp<br>Other Perils<br>Wind or Hull<br>Link Ther Perils<br>Link - Per Perils<br>Link - Per Dourmon                      | 14230<br>34283<br>34283<br>3500,000<br>555,000                    | Include                                                                                                    |
|                             | Section I Deducatives Section II Coverages Promoti Liability Medical Proprietts to Others Additional Coverages No 813 Inglacement Cast Coverage A (Smithig) +0 813 Inglacement Cast Coverage A (Smithig) +0 813 Inglacement Cast Coverage A (Smithig)                                                                                                    |                   | Link "- will Switting Coversp<br>Other Perks<br>Word or Hull<br>Linkliky Linkk<br>Linkli - Per Person<br>Linkli - Per Documence               | 5438<br>5433<br>5433<br>550,00<br>55,00<br>55,00                  | Inclused<br>Premium : 110.<br>S10.00<br>Premium : 110.0<br>Premium : 110.0<br>S10.00                                                                                                    |
|                             | Section II Coverages Promoti Liditity Medical Phymerite to Ohms Medical Phymerite to Ohms Medical Coverages Meditional Coverages Meditional Coverages Mediti |                   | Link: "- will Doubling Converge<br>Other Parks<br>Wind anneal<br>Lahility Link<br>Link: - Par Parson<br>Link: - Par Ocurrence                 | 142,00<br>14,000<br>15,000<br>15,000<br>15,000                    | INCLUDE<br>Premium: 510.0<br>Sister<br>Premium: 510.0<br>Premium: 5100.0<br>Sister<br>Premium: 52015,                                                                                                    |
|                             | Section Fobulations Section II Coverages Premark Linking NetCol Anyonetts to Others Additional Coverages No 813 Anyonetts Conference Coverage A (Swellerg) No 813 Anyonett Conference A (Swellerg) Exclusions and Conditions No 249 Hotekament (Carl Education Agement)                                                                                                    |                   | Link - W d'outling Growrys<br>Other Perils<br>Wind or Hell<br>Link Hory Link<br>Link - Per Person<br>Link - Per Persons                       | 14230<br>34233<br>34283<br>3500,000<br>350,000<br>351,000         | INCLUDE<br>Pression: 15.0<br>INCLUDE<br>Pression: 15000<br>1516.0<br>Pression: 152/15.0<br>24/15.00                                                                                                    |
|                             | Section I Coverages Francisk Listing Francisk Listing Fra |                   | Link & d Dealing Conveys<br>Other Parls<br>Wind annual<br>LinkBity Link<br>LinkBity Link<br>LinkBit Parkensin<br>Linki - Parkensin            | 1428<br>1433<br>1433<br>1500,000<br>155,000                       | INCLUDE OF<br>President 11.00<br>INCLUDE<br>President 12.00<br>INCLUDE<br>INCLUDE<br>INE |
|                             | Section II Coverages Promoti Liditity Medical Phymerite to Ohm Medical Phymerite to Ohm Medical Phymerite to Ohm Medical Overages Meditional Coverages Meditional Coverages Meditional Coverages Meditional Coverages Medical Phymerite Medical Phymerite Medical Phymer |                   | Link 's d'outling Coorage<br>Other Perls<br>Weid annual<br>Link Thy Link<br>Link : Per Person<br>Link : Per Occurrence                        | 142,00<br>14,00<br>14,00<br>150,000<br>155,000                    | Include Control of Control of Con                                                                                                    |
|                             | Section I Dokustikes Section II Coverages Premari Liability Welded Phymeras to Others Additional Coverages Mo 823 Applearment Coat Converge A Dowlley Mo 823 Applearment Coat Converge A Dowlley Mo 823 Applearment Applearment Coat Converge A  |                   | Link & d Dauling Coverge<br>Other Parks<br>Wind or Hells<br>Link Parks<br>Link Park Paras<br>Link Park Paras                                  | 14230<br>14203<br>14203<br>1500,000<br>1500<br>15000<br>15000     | Include<br>Prestive: 13.0<br>Include<br>Prestive: 13.00<br>Include<br>Status<br>Prestive: 13.02.00<br>Prestive: 13.02.00<br>Prestive: 13.00<br>Prestive: 13.00<br>Pres                                                                                                    |
|                             | Section 1 Deversities Section 11 Coversities Annual Listing Annual Listing Annual |                   | Link & d Dealing Connego<br>Other Parls<br>Wind an Nal<br>Link By Link<br>Link Par Parson<br>Link - Par Parson<br>Link - Par Parson           | 1428<br>1433<br>1433<br>1509<br>1509<br>1509                      | Include<br>President 11.03<br>Include<br>President 12.03<br>Include<br>President 52.01.63<br>President 52.01.63<br>President 52.01.63<br>President 32.01.63<br>President 33.01.63<br>President 33.01.63<br>President 33.0                                                                                                    |
|                             | Section II Coverages Promoti Likility Medical Phymeritis to Ohms Medical Doverages Medical Subplications Coverage ADMING Medical Doverages Medical Subplications Coverage ADMING Medical Phymeritis ADMING Medical Phymeritis ADMI |                   | Link & d Davling Coverge<br>Other Perls<br>Wind annual<br>Link BryLink<br>Link : Per Person<br>Link : Per Occurrence                          | 142,00<br>14,00<br>14,00<br>100,000<br>15,000<br>155,000          | Include<br>Pression: 131.0<br>Include<br>Pression: 1310.0<br>Include<br>Pression: 1312<br>Pression: 1312<br>Pression: 1313                                                                                                    |
|                             | Section Datastitutes Section II Coverages Promoti Liability Welded Physients to Others Additional Coverages Mod Star Septement Cont Coverage A (Swelling) Nod Star Septement Cont Coverage A (Swelling) Nod Star Septement Coverage A (Swelling) Nod Star Septement Coverage A (Swelling) Nod Star Septement Coverage A (Swelling) Nod Star Septement Coverage A (Swelling) Nod Star Septement Coverage A (Swelling) Nod Star Septement Coverage A ( |                   | Link & d Dauling Coverge<br>Other Parks<br>Wind or Intel<br>Link Bry Link<br>Link - Per Person<br>Link - Per Person                           | 14230<br>14283<br>14283<br>1500,000<br>155,000<br>155,000         | Include<br>President 133.<br>State<br>Include<br>President 1340.<br>President 1340.<br>President 1340.<br>President 1340.<br>President 1343.                                                                                                    |
|                             | Section II Coverages Francis Listing Francis Listing Francis L |                   | Link % of Dealing County<br>Other Parks<br>Word annual<br>Link ffry Link<br>Link ? . Par Parson<br>Link ? . Par Parson<br>Link ? . Par Parson | 1428<br>1433<br>1433<br>15886<br>15586<br>15586                   | UKL000                                                                                                    |
|                             | Sectors Portantités                                                                                                    |                   | Link t- ki d'outling Gronzy<br>Other Perls<br>Wind annel<br>Link Bry Link<br>Link t- Per Perpos<br>Link t- Per Perpos                         | 14230<br>14233<br>150380<br>15000<br>15500                        | 84.0000<br>Pression: 13.0<br>94.0000<br>Pression: 13.00<br>Pression: 13.00<br>Pression: 13.01<br>Pression: 13.01                                                                                                    |

29. Where indicated please enter the payor, the policyholder's email address and phone number where indicated. When ready to move on select, "Next," to continue.

30. In this example, the payor is the mortgagee. Please note: Full pay is the only option available. Select "Full Annual Payment (Mortgagee) and then , "Submit," when ready.

|                              | Account: Michael Scott                                                                                                    |               |                                                                                                    |                  |
|------------------------------|----------------------------------------------------------------------------------------------------|---------------|----------------------------------------------------------------------------------------------------|------------------|
| Quote Request                | Homeowners - Ouote (001                                                                                                    | )             |                                                                                                    |                  |
| Qualification                |                                                                                                    |               |                                                                                                    |                  |
| Policy Details               | Payment Details                                                                                                    |               |                                                                                                    |                  |
| Property Details             | Total Annual Premium                                                                                                    | \$1,375.37    |                                                                                                    |                  |
| Construction                 | Payor                                                                                                    | ABC Bank      |                                                                                                    |                  |
| Discount/Surcharge/Loss into | Payar Type                                                                                                    | Mortgagee     |                                                                                                    |                  |
| Quote                        | Deven and Diana                                                                                                    |               |                                                                                                    |                  |
| Additional Information       | Payment Hans                                                                                                    |               |                                                                                                    |                  |
| Coverage Sammary             | N                                                                                                    |               |                                                                                                    |                  |
| Payment Details              | Aller                                                                                                    | and represent | instanting in the second second second second second second second second second second second second second se |                  |
|                              | Full Annual Payment (Markgagee)                                                                                                    | 52.00         | (L)HLB                                                                                                    | (URL)            |
|                              |                                                                                                    |               |                                                                                                    |                  |
|                              |                                                                                                    |               |                                                                                                    |                  |
|                              | and a second second sec |               |                                                                                                    |                  |
|                              | Carlos                                                                                                    |               |                                                                                                    | Previous Suprant |
|                              |                                                                                                    |               |                                                                                                    |                  |

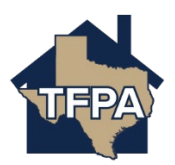

## 31. You will be asked to confirm the transaction. When ready, select "Ok," to confirm.

| Onfirm Transaction                                                                        | × |
|-------------------------------------------------------------------------------------------|---|
| This transaction cannot be modified after it has been submitted. Do you want to continue? |   |
| Cancel                                                                                    | k |

32. The submission was successful.

| A policy has been issued. Click here to review available documents.                                                                                                    |                                 |                                                                                                    |                                                                                                    |                                                                                                    |
|----------------------------------------------------------------------------------------------------|---------------------------------|----------------------------------------------------------------------------------------------------|----------------------------------------------------------------------------------------------------|----------------------------------------------------------------------------------------------------|
| Summary                                                                                                    |                                 |                                                                                                    |                                                                                                    |                                                                                                    |
| Policy Number                                                                                                    | TFPH0700291858                  |                                                                                                    |                                                                                                    |                                                                                                    |
| Policy Effective Date                                                                                                    | April 7, 2025                   |                                                                                                    |                                                                                                    |                                                                                                    |
| Policy Period                                                                                                    | 04/07/2025 - 04/07/2026         |                                                                                                    |                                                                                                    |                                                                                                    |
| otal Annual Premium                                                                                                    | \$1,375.37                      |                                                                                                    |                                                                                                    |                                                                                                    |
| ayor                                                                                                    | ABC Bank                        |                                                                                                    |                                                                                                    |                                                                                                    |
| layor Type                                                                                                    | Mortgagee                       |                                                                                                    |                                                                                                    |                                                                                                    |
| ayment Plan Name                                                                                                    | Full Annual Payment (Mortgagee) |                                                                                                    |                                                                                                    |                                                                                                    |
| oan Number                                                                                                    | 001                             |                                                                                                    |                                                                                                    |                                                                                                    |
| Primary Insured                                                                                                    |                                 |                                                                                                    |                                                                                                    |                                                                                                    |
| irst Name                                                                                                    | Michael                         |                                                                                                    |                                                                                                    |                                                                                                    |
| ast Name                                                                                                    | Scott                           |                                                                                                    |                                                                                                    |                                                                                                    |
| inail                                                                                                    | mscott@scott.com                |                                                                                                    |                                                                                                    |                                                                                                    |
| roperty to be insured                                                                                                    |                                 |                                                                                                    |                                                                                                    |                                                                                                    |
| Atour                                                                                                    |                                 |                                                                                                    |                                                                                                    |                                                                                                    |
| osress                                                                                                    |                                 |                                                                                                    |                                                                                                    |                                                                                                    |
|                                                                                                    |                                 |                                                                                                    |                                                                                                    |                                                                                                    |
|                                                                                                    |                                 |                                                                                                    |                                                                                                    |                                                                                                    |
|                                                                                                    |                                 |                                                                                                    |                                                                                                    |                                                                                                    |
|                                                                                                    |                                 |                                                                                                    |                                                                                                    |                                                                                                    |
| loverages                                                                                                    |                                 |                                                                                                    |                                                                                                    |                                                                                                    |
| uweng                                                                                                    |                                 | Limit<br>Valuation Method                                                                                                    | 5430,300<br>Replacement Cost                                                                                                    | 33,394                                                                                                    |
| Other Structures                                                                                                    |                                 |                                                                                                    |                                                                                                    |                                                                                                    |
|                                                                                                    |                                 | Limit - % of Dwelling Coverage                                                                                                    | \$43,030                                                                                                    | INCLUDE                                                                                                    |
| Personal Property                                                                                                    |                                 | Limit - % of Dwelling Coverage                                                                                                    | \$43,630                                                                                                    | INCLUD                                                                                                    |
| Personal Property                                                                                                    |                                 | Limit - % of Dwelling Coverage                                                                                                    | \$43,030<br>\$215,159                                                                                                    | INCLUD                                                                                                    |
| Personal Property                                                                                                    |                                 | Limit - % of Dwelling Coverage<br>Limit - % of Dwelling Coverage<br>Valuation Method                                                                                                    | \$43,830<br>\$215,150<br>Replacement Cost                                                                                                    | INCLUD                                                                                                    |
| Personal Property<br>Loss Of Use                                                                                                    |                                 | Linit - % of Dwelling Coverage<br>Linit - % of Dwelling Coverage<br>Valuation Method<br>Linit - % of Dwelling Coverage                                                                                             | 543,000<br>5315,150<br>Replacement Cost<br>543,000                                                                                                    | NCLUS                                                                                                    |
| Prosna Progeny<br>Less Of Day<br>Section I Deductibles                                                                                                    |                                 | Limit - % of Dwelling Coverage<br>Limit - % of Dwelling Coverage<br>Volumion Method<br>Limit - % of Dwelling Coverage                                                                                              | \$43,699<br>2315,159<br>Replacement Cost<br>543,650                                                                                                    | INCLUS<br>INCLUS                                                                                                    |
| Present Presery issue Of the Section Deductibles                                                                                                    |                                 | Linit - % of Dowling Converge<br>Linit - % of Dowling Converge<br>Wakation Krethol<br>Linit - % of Dowling Converge<br>Other Perils                                                                                | 543,000<br>2215,300<br>Registerment Cost<br>543,000<br>543,000                                                                                                    | Inclus                                                                                                    |
| Anound Ingenty Less Of Das Social To Defaultiles                                                                                                    |                                 | Linit - Na d'Ovadling Coverage<br>Linit - Na d'Ovadling Coverage<br>Volución Method<br>Linit - Na d'Ovadling Coverage<br>Other Perifs<br>Wind or Hall                                                              | 543,830<br>2315,330<br>Registerment Cent<br>943,830<br>54,383<br>54,383                                                                                                    | 90000<br>9000<br>9000                                                                                                    |
| Inconditionanty Land Office Society I Debuckles Section II Coverages                                                                                                    |                                 | Linit - Na d'Isselling Consego<br>Linit - Na d'Doudling Consego<br>Walarian Nethod<br>Linit - Na d'Isselling Consego<br>Other Partis<br>Wind or Hal                                                                | 54,000<br>2315,130<br>Replement Cat<br>54,030<br>54,030<br>54,033                                                                                                    | RELLO<br>RELLO<br>RELLO<br>RELLO<br>RELLO<br>Preniur: 121                                                                                                    |
| Neural Pagenty Section 11 Coverages Premark Liabley                                                                                                    |                                 | Linit - Na Doudling Conarge<br>Linit - Na d'Ibuelling Conarge<br>Valuation Nethol<br>Linit - Na d'Ibuelling Conarge<br>Other Petils<br>Wind or Hall                                                                | 543,000<br>2215,130<br>Regleoment Cent<br>543,000<br>54,000                                                                                                    | RCL0<br>RCL0<br>RCL0<br>RCL0<br>RCL0<br>Franker: 51                                                                                                    |
| Anonal Angenty Less Of Saw Section 11 Coverages Anonal Liably Medical Payments to Ohan                                                                                                    |                                 | Lindt - Na Obardling Courage<br>Lindt - Na Obardling Courage<br>Valuation Nathad<br>Lindt - Na Obardling Courage<br>Other Parts<br>Wood or stail<br>Liabitry Lindt                                                 | 94,830<br>2515,50<br>Replacement Cast<br>94,80<br>94,303<br>94,303                                                                                                    | Pression<br>Pression<br>Pression<br>150<br>Pression: 150<br>Pression: 150                                                                                                    |
| Invested Property Less Of the Section I Deductibles Section II Coverages Neural clubby Medical Payments to Others                                                                                                    |                                 | Linit - Na Douding Converge<br>Linit - Na Douding Converge<br>Valantias Instead<br>Linit - Na Douding Converge<br>Other Partis<br>Unit - Nart Douding Converge<br>Linit - Nart Douding Converge                    | 54,000<br>2215,130<br>Replacement Cat<br>540,000<br>54,000<br>55,000                                                                                                    | Paralos 101                                                                                                    |
| Neural Ingenty Lass Of Use Section Foldestilles Section II Coverages Prevent Liabity Madual Payments is Others                                                                                                    |                                 | Linit - Na Dowling Coverage<br>Linit - Na Dowling Coverage<br>Walantes Nethod<br>Linit - Na Dowling Coverage<br>Other Perils<br>Walar e Hall<br>Linit - Ne Dowling Linit                                           | 94,000<br>2215,100<br>Replacement Can<br>54,000<br>64,000<br>55,000<br>55,000<br>55,000                                                                                                    | RCL0<br>RCL0<br>RCL0<br>Provine: 51<br>52<br>RCL0                                                                                                    |
| Anonal Papenty Intel Of See Section 11 Coverages Neural shafty Medical Papents to Ohen Additional Coverages                                                                                                    |                                 | Lindi - Na Obading Courage<br>Lindi - Na Obading Courage<br>Valuation Nethod<br>Lindi - Na Obading Courage<br>Other Peth<br>Wald or Ital<br>Lindi Tyr Dent<br>Lindi - Phy Paranin<br>Lindi - Phy Paranin           | 94,830<br>2215,59<br>Replacement Cat<br>94,80<br>94,80<br>94,80<br>94,80<br>94,80<br>94,80<br>94,80<br>94,80<br>94,80<br>94,80<br>94,80<br>94,80                                                                                                    | Rector<br>Rector<br>Re                                                                                                    |
| Norond Property Law Of Use Section 11 Educations Section 11 Educations Nordinal Payments to Others Notificial Payments to Others Notificial Educations Notificial Educations Not                                                                                                    |                                 | Linit - Na Obarding Conerge<br>Unit - Na Obarding Conerge<br>Walantian Nethod<br>Linit - Na Obarding Conerge<br>Other Partis<br>Walad ar Hall<br>Linit - Par Parsan<br>Linit - Par Parsan                          | 94,000<br>2315,100<br>Repleament Cat<br>94,030<br>94,030<br>94,030<br>94,030<br>94,030<br>94,030<br>94,030                                                                                                    | المراجعة المراجعة<br>المراجعة المراجعة المراجعة المراجعة المراجعة المراجعة المراجعة المراجعة المراجعة المراجعة المراجعة المراجعة المراجعة المراجعة المراجعة المراجعة المراجعة المراجعة المراجعة المراجعة المراجعة المراج<br>المراجعة المراجعة المراجعة المراجعة المراجعة المراجعة المراجعة المراجعة المراجعة المراجعة المراجعة المراجعة المراجعة المراجعة المراجعة المراجعة المراجعة المراجعة المراجعة المراجعة المراجعة المراجعة المراجعة المراجعة المراجعة المراجعة المراجعة المراجعة الم<br>المراجعة المراجعة المراجعة المراجعة المراجع المراجعة المراجعة المراجعة المراجعة المراجعة المراجعة المراجعة المراجة المراجعة المراجعة المراجعة المراجعة المراجعة المراجعة المراجعة المراجعة المراجعة المراجعة المراجعة المراجعة الم<br>المراجعة المراجعة المراجعة المراجعة المراجعة المراج                                                                                                    |
| Anomal Pagenzy Lass of Ose Section I Debucklikes Section I Debucklikes Section I Looverages Anomal Labelay Medical Anymetics to Debus Medical Anymetics to Debus Medical Debugstament Calls Converges Net 302 Shydracenet Calls Converges Net 302 Shydracenet Calls Converges Net 302 Shyd                                                                                                    |                                 | Linit - Na Obarding Conerge<br>Unit - Na Obarding Conerge<br>Walarian Nethod<br>Linit - Na Obarding Conerge<br>Other Partis<br>Wild ar Hall<br>Linit - Na Obarding Conerge                                         | 94,000<br>2315,10<br>Replacement Cont<br>940,000<br>54,000<br>55,000<br>555,000                                                                                                    |                                                                                                    |
| Neural Paperty Lass Of Use Section Foldutables Section Foldutables Section Foldutables Medical Payments to Obers Additional Coverages Totals Replacement Call Coverage Management Totals Replacement Call Coverage Neuronal                                                                                                    |                                 | Linit-Iva d'overling Coverage<br>Unit-Iva d'Overling Coverage<br>Walanten Nethod<br>Linit-Iva d'overling Coverage<br>Other Parils<br>Wild or Itali<br>Linit-Iva d'overling<br>Linit-Iva Parann<br>Linit-Iva Parann | 94,000<br>2315,30<br>Replacement Cont<br>54,000<br>54,000<br>55,000                                                                                                    | المراجعة المراجعة المراجعة المراجعة المراجعة المراجعة المراجعة المراجعة المراجعة المراجعة المراجعة المراجعة ال<br>المراجعة المراجعة ا<br>المراجعة المراجعة المراجعة المراجعة المراجعة المراجعة المراجعة المراجعة المراجعة المراجعة المراجعة المراجعة الم<br>المراجعة المراجعة المراجعة المراجعة المراجعة المراجعة المراجعة المراجعة المراجعة المراجعة المراجعة المراجعة المرا                                                                                                    |
| Neurol Paperty Lease Of Gare Section 11 Coverages Neurol Liabity Neurol Payments to Offen Additional Coverages Neurol Liabity No 151 Replacement Cale Coverage A Revelutg No 151 Replacement Cale Coverage A Revelutg No 151 Replacement Cale Coverage A Revelutg No 151 Replacement Cale Coverage A Revelutg No 151 Replacement Cale Coverage A Revelutg No 151 Replacement Cale Coverage A Revelutg No 151 Replacement Cale Coverage A Revelutg No 151 Replacement Cale Coverage A Revelutg No 151 Replacement Cale Coverage A Revelutg No 151 Replacement Cale Coverage A Revelutg No 151 Replacement Cale Coverage A Revelutg No 151 Replacement Cale Coverage A Revelutg No 151 Replacement Cale Coverage A Revelutg No 151 Revelutg No 151 Replacement Cale Coverage A Revelutg No 151 Revelutg No 151 R                                                                                                    |                                 | Linit - Na Develling Coverage<br>Unit - Na Develling Coverage<br>Valuations Instead<br>Unit - Na Develling Coverage<br>Other Parts<br>Unit - Na Develling Coverage<br>Linit - Na Develling Coverage                | 94,830<br>2315,130<br>Replacement Cost<br>94,830<br>94,333<br>94,333<br>94,333<br>94,333<br>94,333<br>94,333                                                                                                    | RCLOR<br>RCLOR<br>RCLOR |
| Neural Papersy<br>Las Of Use<br>Social Folducibles<br>Social Folducibles<br>Section II Coverages<br>Neural Labersy<br>Medial Payments to Others<br>Moltis Payments to Others<br>Moltis Payments Call Coverage Manufactory<br>Moltis Payments Call Coverage Manufactory<br>Moltis Payments Call Coverage Manufactory<br>Moltis Payments Call Coverage Manufactory<br>Moltis Payments Call Coverage Manufactory<br>Moltis Payments Call Coverage Manufactory<br>Moltis Payments Call Coverage Manufactory<br>Moltis Payments Call Coverage Manufactory<br>Moltis Physics<br>Moltis Physics<br>Moltis |                                 | Linit - Na Obarding Conrespo<br>Linit - Na Obarding Conrespo<br>Walantias Nethod<br>Linit - Na Obarding Conrespo<br>Other Partis<br>Walar et al.<br>Linit - Par Parsain<br>Linit - Par Oscarresa                   | 94,000<br>2315,100<br>Repleament Cat<br>94,030<br>94,030<br>94,030<br>95,000                                                                                                    | المحكمة المحكمة المحكمة المحكمة المحكمة المحكمة المحكمة المحكمة المحكمة المحكمة المحكمة المحكمة المحكمة المحكمة<br>المحكمة المحكمة المحكمة المحكمة المحكمة المحكمة المحكمة المحكمة المحكمة المحكمة المحكمة المحكمة المحكمة المحكمة ا<br>المحكمة المحكمة المح<br>المحكمة المحكمة المحكمة المحكمة المحكمة المحكمة المحكمة المحكمة المحكمة المحكمة المحكمة المحكمة المحكمة المحكمة المحكمة المحكمة المحكمة المحكمة المحكمة المحكمة المحكمة المحكمة المحكمة المحكمة المحكمة المحكمة المحكمة المحكمة المحكمة المحكمة المحكمة ا<br>المحكمة المحكمة المحكمة المحكمة المحكمة المحكمة المحكمة المحكمة المحكمة المحكمة المحكمة المحكمة المحكمة المحكمة المحكمة المحكمة المحكمة المحكمة المحكمة المحكمة المحكمة المحكمة<br>المحكمة المحكمة المحكمة المحكمة المحكمة المحكمة المحكمة المحكمة المحكمة المحكمة المحكمة المحكمة المحكمة المحكمة ا<br>المحكمة المحكمة المحكمة المحكمة المحكمة المحكمة المحكمة المحكمة المحكمة المحكمة المحكمة المحكمة المحكمة المحكمة<br>المحكمة المحكمة المحكمة المحكمة المحكمة المحكمة المحكمة المحكمة المحكمة المحكمة المحكمة المحكمة المحكمة المحكمة<br>المحكمة المحكمة المحكمة المحكمة المحكمة المحكمة المحكمة المحكمة المحكمة المحكمة المحكمة المحكمة المحكمة المحكمة                                                                                                    |
| Neurol Pryon y  Institut Pryon y  Section 1 Deductibles  Section 1 Deductibles  Section 1 Deductibles  Neurol Lability  Medical Payments to Ohan  Medical Payments to Ohan  Medical Payments to Ohan  Medical Payments and Concernages  No 108 Deductioned Coal Concernages  No 108 Deductioned Coal Concernages  No 108 Deductioned Coal Concernages  No 108 Deductioned Coal Concernages  No 108 Deductioned Coal Concernages  No 108 Deductioned Coal Concernages  No 108 Deductioned Coal Concernages  No 108 Deductioned of Tele Concernages  No 108 Deductioned of Tele Concernages  No 108 Deductioned of Tele Concernages  No 108 Deductioned of Tele Concernages  No 208 Deductioned of Tele Concernages  No 208 Deductioned of Tele Concernages  No 208 Deductioned of Tele Concernages  No 208 Deductioned of Tele Concernages  No 208 Deductioned  No 208 Deductioned  No 208 Deductio                                                                                                    |                                 | Linit - Na Doudling Converge<br>Underland Converge<br>Underland Converge<br>Other Partis<br>Under an Itali<br>Linit - Na Doudling Converge                                                                         | 94,855 2315,130 Repleament Call 543,635 54,035 54,035 54,035 54,035 54,035 54,035 54,035 54,035 54,045 54,045 54,0 | الذي المحلم المحلم ا<br>محلم المحلم المحلم المحلم المحلم المحلم المحلم المحلم المحلم المحلم المحلم المحلم المحلم المحلم المحلم المحلم المحلم المحلم المحلم المحلم المحلم المحلم المحلم المحلم المحلم المحلم المحلم المحلم المحلم المحلم المحلم المحلم المحلم المحلم المحلم المحلم<br>المحلم المحلم المحلم المحلم المحلم المحلم المحلم المحلم المحلم المحلم المحلم المحلم المحلم المحلم المحلم المحلم المحلم المحلم المحلم المحلم المحلم المحلم المحلم المحلم المحلم<br>محلم المحلم المحلم المحلم المحلم المحلم المحلم المحلم المحلم المحلم المحلم المحلم المحلم المحلم المحلم المحلم المحلم المحلم ا<br>محلم المحلم المحلم المحلم المحلم المحلم المحلم المحلم المحلم المحلم المحلم المحلم المحلم المحلم المحلم المحلم المحلم المحلم المحلم المحلم المحلم المحلم المحلم المحلم المحلم المحلم المحلم المحلم المحلم المحلم المحلم المحلم المحلم المحلم المحلم المحلم المحلم المحلم المحلم المحلم المحلم المحلم المحلم<br>محلم المحلم المحلم المحلم المحلم المحلم المحلم المحلم المحلم المحلم المحلم المحلم المحلم المحلم المحلم المحلم المحلم المحلم المحلم المحلم المحلم المحلم المحلم المحلم المحلم المحلم المحلم المحلم المحلم المحلم المحلم المحلم المحلم المحل                                                                                                    |
| Nacial Pagenty<br>Inter Of Use<br>Section Forbertelles<br>Section Forbertelles<br>Section Forbertelles<br>Nacial Juliés<br>Nacial Juliés<br>Nacial Pagents to Obless<br>Maliar Pagents to Obless<br>Maliar Pagents to Obless<br>Maliar Pagents to Obless<br>Maliar Pagents and Conditions<br>No Sell Budjacement Anti Exclusion Agreement<br>Seconsts, Surcharges and Fees<br>Luss Hitsy Agustment                                                                                                    |                                 | Linit - Na Doudling Conrarge<br>Unit - Na Doudling Conrarge<br>Unit - Na Doudling Conrarge<br>Other Partis<br>Unit - Partis<br>Linit - Part Paran<br>Linit - Part Paran<br>Linit - Part Paran                      | 94,855 2315,130 Repleament Call 541,050 54,030 54,030 54,030 54,000 55,000 55,000                                                                                                    | الدينة<br>المراكبة<br>المراكبة<br>المراكما<br>المراكما<br>المراكما<br>المراكما<br>المراكما<br>المراكما<br>المراكما<br>المراكما<br>المراكما<br>المراكما<br>المراكما<br>المراكما<br>المراكما<br>المراكما<br>المراكما<br>المراكما<br>المراكما<br>الممامماعمامية<br>الممامعة الممامعمام<br>الممامع الممامعمام<br>الممامع ال                                                                                                    |

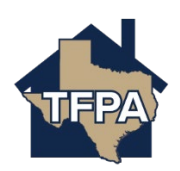